## 如何讓印表機進入維護模式

## 用 Service Tool (ST) 做廢墨數據清零

心

6

依照不同型號機種大約有下列幾種方式可讓印表機進入維護模式

●在印表機關閉的情況之下

●按住"停止/重置/恢復/取消按鈕"不放 (如右圖)

●按住" 開機/電源按鈕" 不放(如右圖)

●然後<mark>放開</mark>"停止/重置/恢復/取消按鈕" (**不要鬆開**"開機/電源按鈕" )

●然後按"停止/重置/恢復/取消按鈕"2次(會看到燈號跳動), 然後放開"開機/電源按鈕"。

●印表機即可進入維護模式!

註:電腦會出現偵測到新硬體"CANON DRIVE"提示,原本印表機的驅動會是滅掉的狀態。

●此時就可以執行 ST 軟體進行數據讀取以及清零了,清零完畢,機器官機重 開即可完成清零!!

## 註1:大多數機種進入維護模式分為兩類

第一類 按2下或是3下,若是按2下無法進入,請嘗試按3下的方式!!

第二類 按5下或是6下,若是按5下無法進入,請嘗試按6下的方式!! (後期新機種多數為第二類)

註2:若您不知道您機器硬體是否正常,可按4下,讓機器進入安全模式 若機器無任何硬體問題,進入安全模式後機器會呈現待機狀態。

(使用ST工具可執行測試列印跟噴嘴清潔,但是無法做數據清零) 若有墨水匣損壞或是其他硬體損壞,則機器進入安全模式後,將會有 錯誤燈號,請排除掉硬體錯誤燈號,否則將無法做廢墨數據清零。

## 執行 ST 軟體

以下列兩個版本來看,介面會略有不同

|                                                | - X Service Tool                             | -  ×                           |
|------------------------------------------------|----------------------------------------------|--------------------------------|
| Main Other Auto Pro                            | Main Other Auto Pro                          |                                |
| Print                                          | Print                                        |                                |
| Test Print EEPROM Nozzle Check >>> Integration | Auto Cleaning Test Print EEPROM Nozzle Check | >> Integration Auto Cleaning   |
| Cleaning Operation                             | Cleaning                                     | eration                        |
| Cleaning Deep Cleaning Panel Check             | Cleaning Deep Cleaning EEI                   | PROM Save LOG Save Panel Check |
| Set Destination      查看數據(1)                   | Set Destination                              |                                |
| Region : JPN V                                 | Region : JPN V                               | <b>雪數據(1)</b>                  |
| Clear Ink Counter                              | Clear Ink Counter                            |                                |
| Absorber : Main 🗸                              | Absorber : Main ~                            | set                            |
| Ink Absorber Counter                           | Ink Absorber Counter                         |                                |
| Absorber : Main Counter Value(%): 0            | Set Absorber : Main Cou                      | unter Value(%) 0 🗸 Set         |
| Novas Funções - Site: www.forumsulink.com.br   | New Function                                 |                                |
| Cleaning Bk Cleaning Cl White CN               | Cleaning Bk Cleaning Cl                      | S/N                            |
| Calibration User Cleaning OFF Error 執行數據清      | 零(2) Calibration User Cleaning OFF Er        | ◎執行數據清零(2)                     |
| Paper Feed Endurance                           | Paper Feed Endurance                         |                                |
| A4     RearTray     10 copy                    | A4     RearTray     10 copy                  |                                |
| O Duplex O Cassette 0 20 copy Endurance        | ODuplex OCassette 20 copy                    | Endurance                      |
| O Hagaki O Cassette2 ● 50 copy                 | O Bagaki O Cassette 2 0 50 copy              |                                |
| () A8 () 100 (0p)                              |                                              |                                |
|                                                | Set Service Transportation Mode              |                                |
|                                                | Flag:                                        | Set                            |
|                                                |                                              |                                |
|                                                |                                              |                                |
|                                                |                                              |                                |

(1) 查看數據:

依照型號不同,也會有不同的數據模式, 單一廢墨數據,請用單一廢墨數據方法清零(下圖左) 黑彩廢墨數據,請用黑彩廢墨數據方法清零(下圖右)

| 64000     | SN=KKVSO                           | 2023/08/31-16:38                           |
|-----------|------------------------------------|--------------------------------------------|
| D=100.0   |                                    | D(BK=098.5 CL=051.1) Dp(AW=003.5 HM=000.9) |
| PC (M=001 | U股空数庫=21<br>R=000 S=0<br>=00000016 | D(BK=98.5、CL=051.1)<br>此為黑彩廢墨數據            |

(2) 執行數據清零。

| 單一廢墨數        | <b>據,單一</b> 廢 | 逐墨數據方法清零 | (下圖)                |    |     |
|--------------|---------------|----------|---------------------|----|-----|
| Ink Absorber | Counter       |          | 0-                  | 清零 |     |
| Absorber :   | Main          | Main 🗲   | Counter Value(%): 0 | ~  | Set |
|              |               | 單一廢墨清零   |                     |    |     |

黑彩廢墨數據,請用黑彩廢墨數據方法清零(下圖) 清零黑色廢墨數據(不分先後次序)

| Ink Absorber | Counter    |                          | 0                   | 清零                        |
|--------------|------------|--------------------------|---------------------|---------------------------|
| Absorber :   | Main_Black |                          | Black Value(10) : 0 | <ul> <li>✓ Set</li> </ul> |
| 家彩伯廢         | 黑數據(不      | 新日國靈得 <b>等</b><br>分先後次序) |                     |                           |
|              |            |                          |                     |                           |
| Ink Absorber | Counter    |                          | 0-                  | 清零                        |